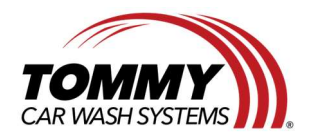

Tommy Car Wash Systems | 648 South Point Ridge | Holland, MI 49423 | Tommycarwash.com/Support

## How to reset the Service Timer on an Atlas Copco G5 Air Compressor

**Issue:** After performing a service (Changing the oil and filters) on an Atlas Copco G5 Air Compressor, it is necessary to reset the service timer to clear the Service LED Light or SErV message.

## PLEASE PERFORM THE NECESSARY SERVICE BASED ON THE AIR COMPRESSORS SERVICE HOURS BEFORE RESETTING THE SERVICE TIMER

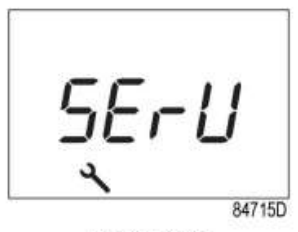

Blinking screen

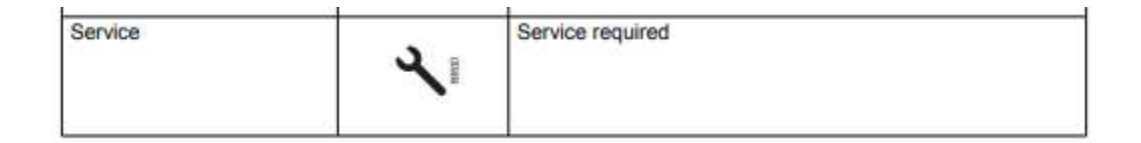

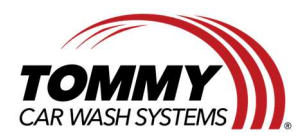

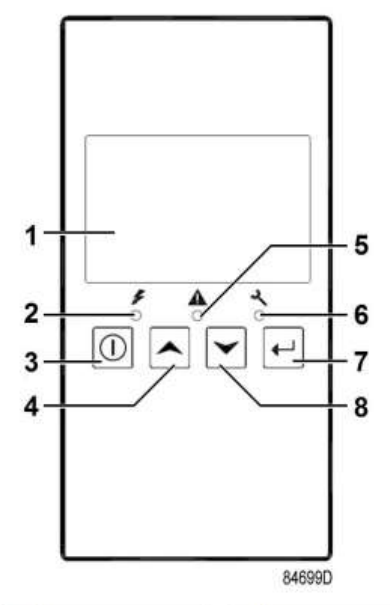

| Reference | Designation       | Function                                                                                                    |
|-----------|-------------------|----------------------------------------------------------------------------------------------------|
| 1         | Display           | Shows icons and operating conditions.                                                                                                    |
| 2         | LED, Voltage on   | Indicates that the voltage is switched on.                                                                                                    |
| 3         | Start/stop button | Keep pressed for 3 seconds to start compressor.<br>Press to stop compressor if running.<br>Use this button to go to previous screen or to end the<br>current action. |
| 4         | Scroll button     | Use these buttons to scroll through the menu.                                                                                                    |
| 5         | LED, Warning      | Is lit if a warning condition exists.                                                                                                    |
| 6         | LED, Service      | Is lit when service is needed.                                                                                                    |
| 7         | Enter button      | Press 3 seconds to enter in menu.<br>Use this button to confirm the last action.<br>Press 5 seconds to reset alarm.                                                  |
| 8         | Scroll button     | Use these buttons to scroll through the menu.                                                                                                    |

## **Procedure:**

- **1.** Press the Start/Stop Button (3) for 3 seconds to stop the Compressor.
  - **a.** DO NOT PRESS THE EMERGENCY STOP BUTTON. DAMAGE MAY OCCUR TO THE AIR COMPRESSOR.
- 2. Press the Enter (7) button for 3 seconds to enter the main menu.
- **3.** Scroll down to <dAtA> using the Scroll buttons (4 & 8).
  - **a.** Press the Enter button (7) to select DATA.
- **4.** Scroll down to <d.6> using the Scroll buttons (4 & 8).
  - **a.** Press the Enter Button (7) to show the Service Hours timer.
- **5.** Enter the password.

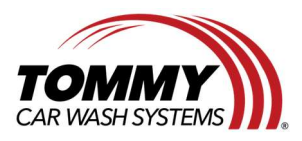

Tommy Car Wash Systems | 648 South Point Ridge | Holland, MI 49423 | Tommycarwash.com/Support

- **a.** The password will be either 9989 or 9889.
- **6.** The display will show Y or N.
  - **a.** Select Y by pressing the Enter Button (7).
- **7.** The Service Hour Timer will reset.
- **8.** Press The Enter Button (7) multiple times to exit the menus to the main Display.
- **9.** Press the Start/Stop Button (3) for 3 seconds to start the Compressor.

If the issue persists or if you need further assistance, please contact Equipment Support at 616-795-4892 or <u>Support@TommyCarWash.com</u>